## IPS «Alessandro Filosi» – Terracina

FILOS

# PROVE DI Accertamento Comuni per Classi parallele

### INDICAZIONI OPERATIVE

IPS "A. Filosi" - Terracina

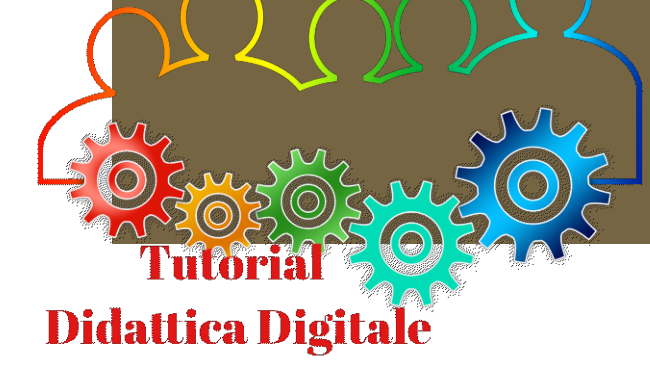

## DIGITALIZZARE LE PROVE

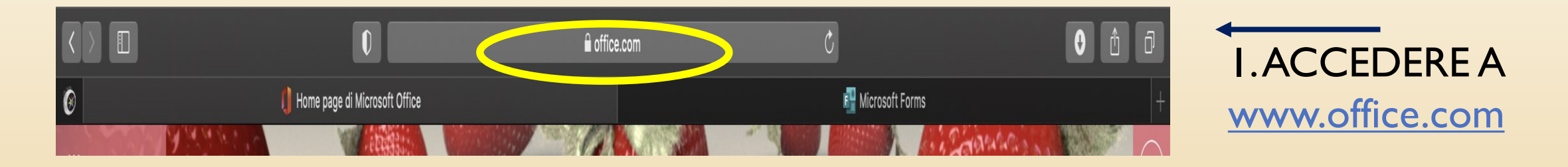

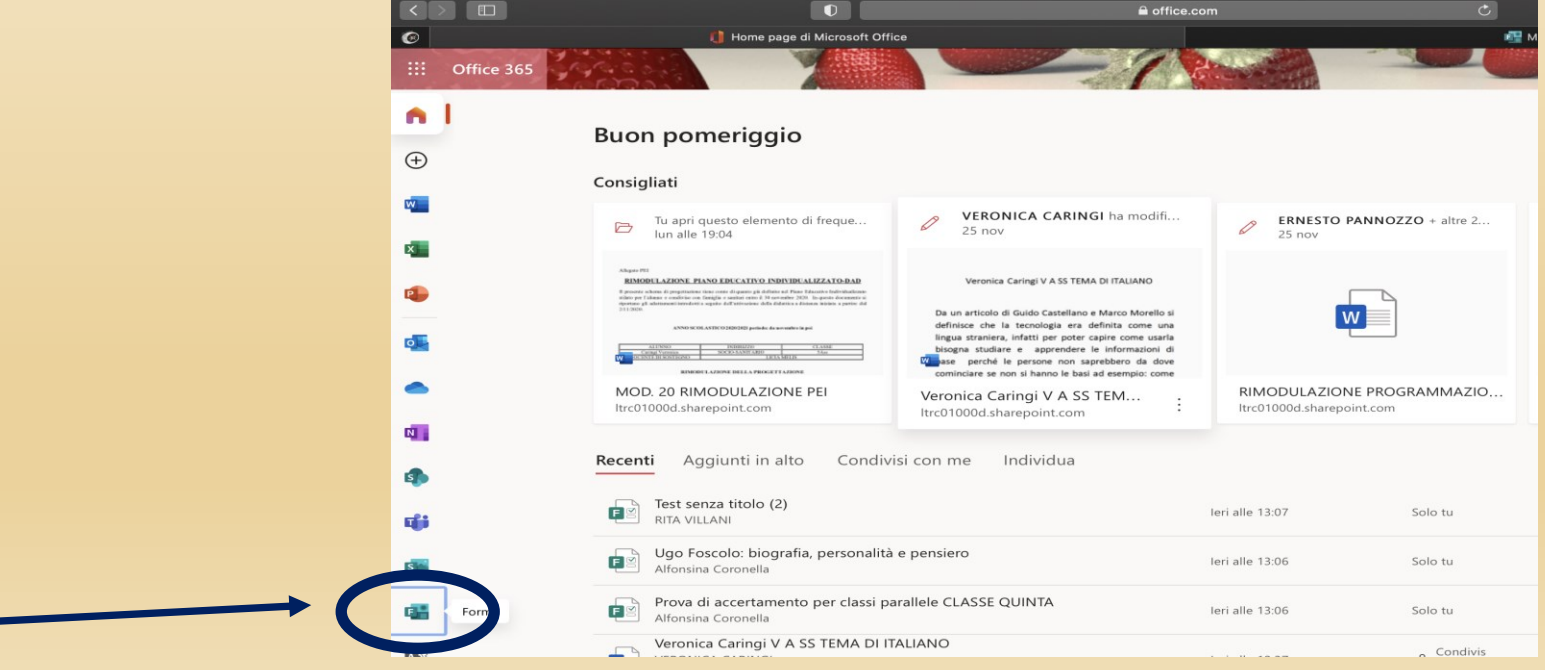

2. Aprire FORMS (tra le icone a destra)

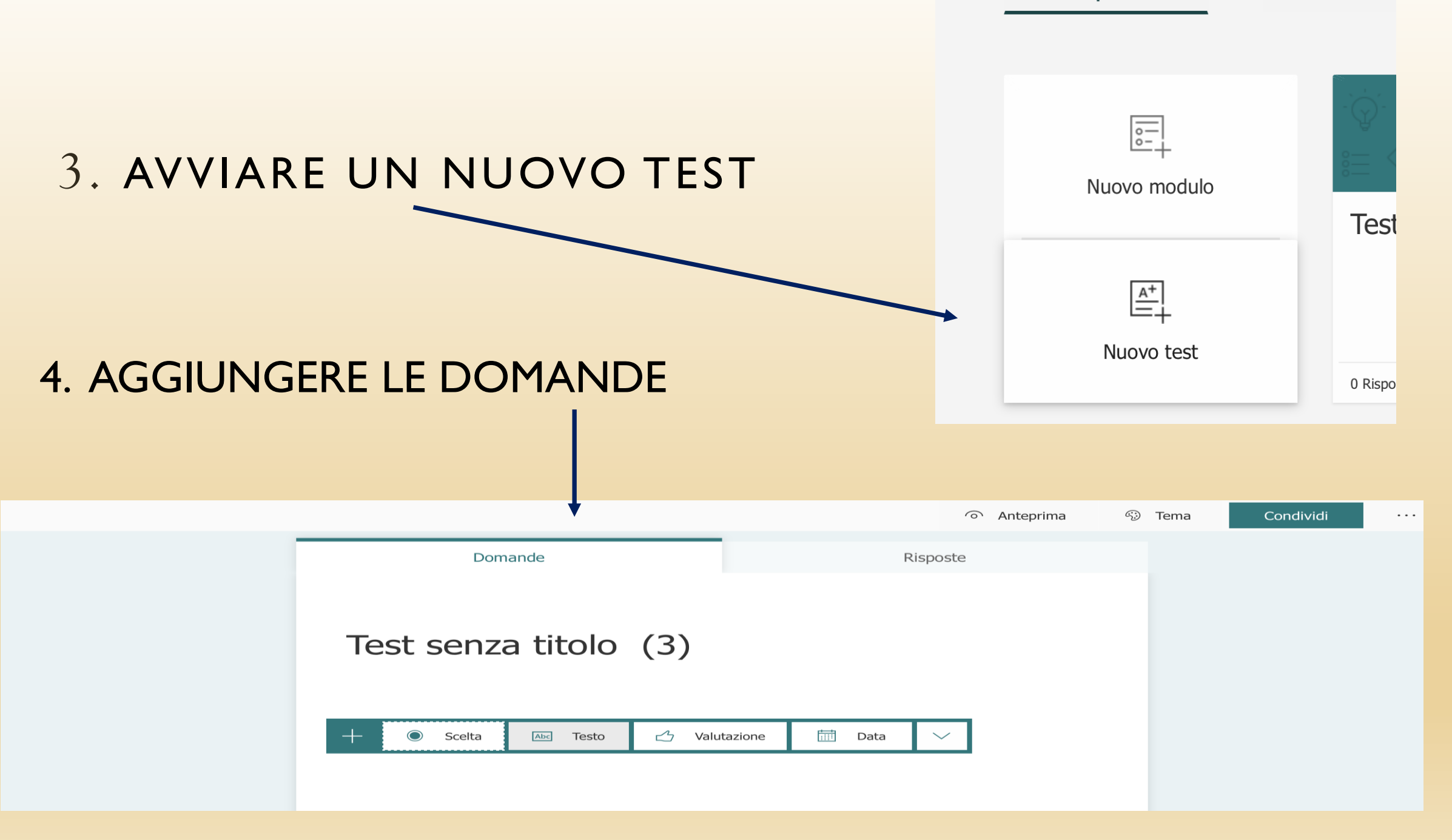

## DOPO AVER SVILUPPATO IL TEST, CONDIVIDERLO CON GLI ALTRI DOCENTI PER COLLABORARE

(Al fine di rendere tutti proprietari dello stesso)

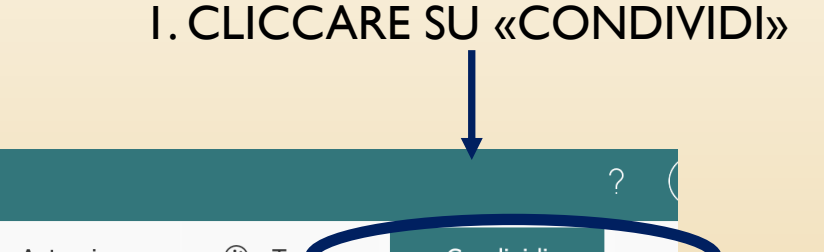

| ∷ Forms | Test senza titolo (3) - Salvato      | ? (               |           |
|---------|--------------------------------------|-------------------|-----------|
|         |                                      | Anteprima 😳 Ter হ | Condividi |
|         | Domande                              | Risposte          |           |
|         | Test senza titolo (3)                |                   |           |
|         | + 🔘 Scelta 🔤 Testo 🖒 Valutazione 🛅 D | Data 🗸            |           |

## 2. CLICCARE SU: «CONDIVIDI PER COLLABORARE»

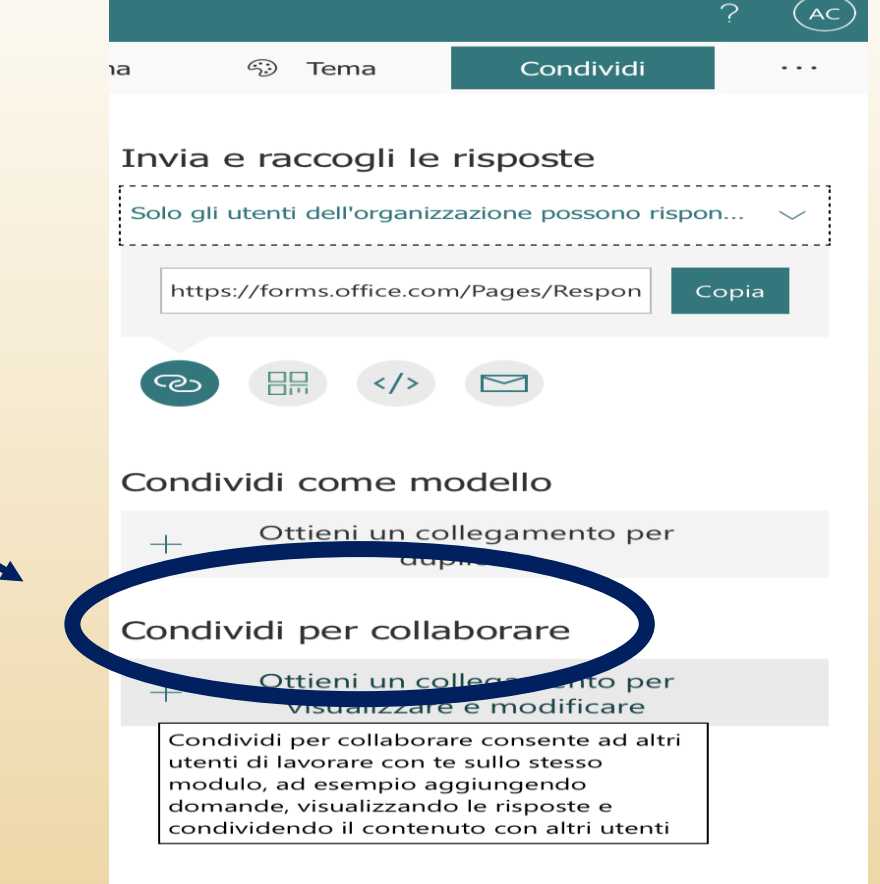

#### Condividi per collaborare

#### Gli utenti dotati di un account Office 365 aziendal... 🔿

Gli utenti dotati di un account Office 365 aziendale , o dell'istituto di istruzione possono visualizzare e modificare

Solo i membri della mia organizzazione possono visualizzare e apportare medificho

Persone specifiche della mia organizzario possono visualizzare e apportare modifiche Persone specifiche della mia organizzazione

possono visualizzare e apportare modifiche

### 3. SELEZIONARE LA 3<sup>^</sup>VOCE: «PERSONE SPECIFICHE DELLA MIA ORGANIZZAZIONE»

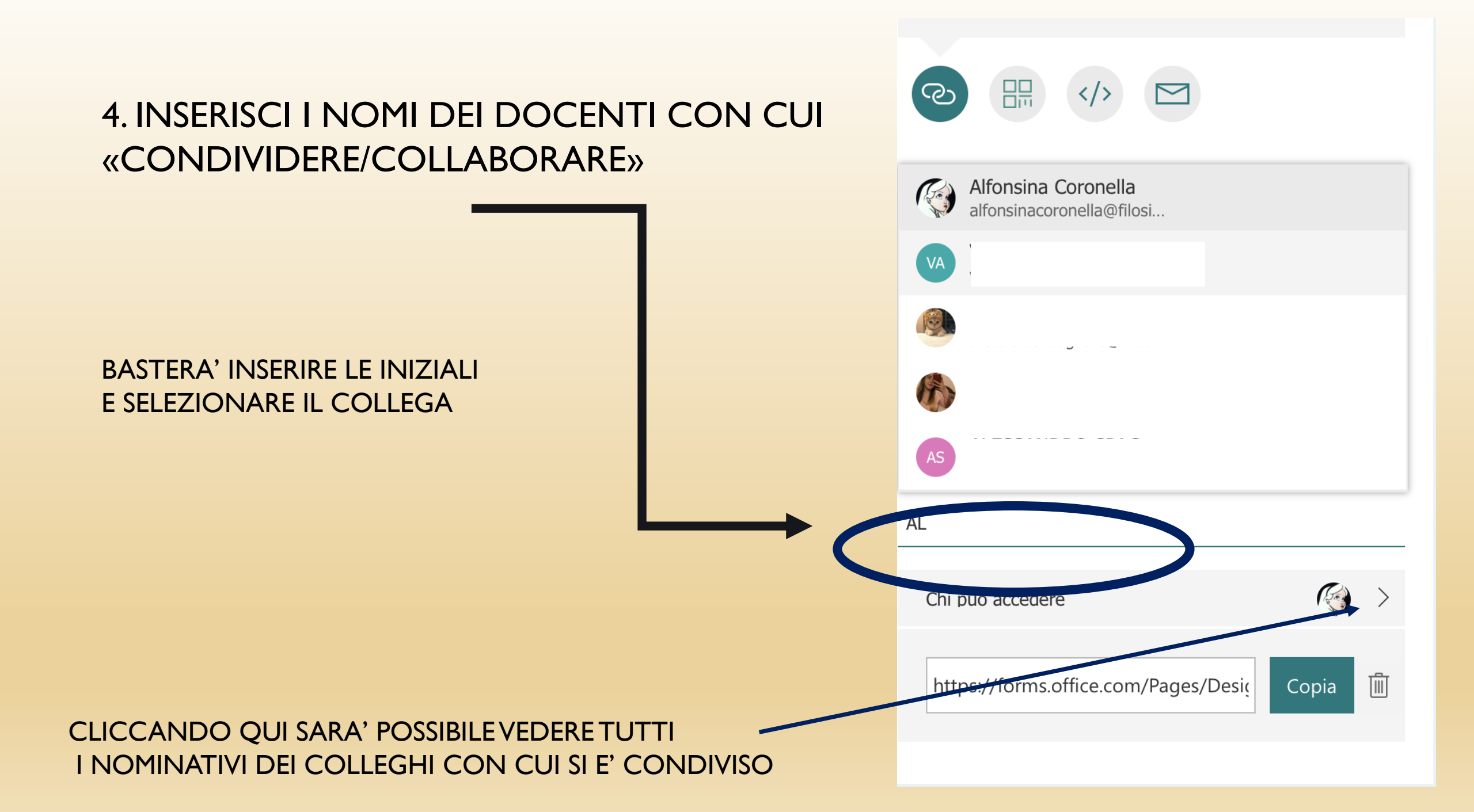

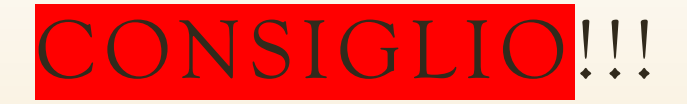

(VALIDO SEMPRE E COMUNQUE, NON SOLO PER LE PROVE DI ACCERTAMENTO PER CLASSI PARALLELE)

### NELLE IMPOSTAZIONI DEL TEST

### NON FLAGGARE «MOSTRA RISULTATI AUTOMATICAMENTE»

|                                    |          | <ul> <li>Antepr</li> </ul> | rima 🐵 Tema Condivid 😶                                                                                                    |  |
|------------------------------------|----------|----------------------------|----------------------------------------------------------------------------------------------------|--|
| Domande                            | Risposte | 0                          | Impostazioni                                                                                                    |  |
| Prove comuni Italiano L2(10 punti) |          |                            | Opzione per il test<br>Mostra risultati automaticamente<br>I partecipanti vedranno i risultati del test dopo<br>che avrai rivisto le risposte manualmente. |  |
| Rispondi alle domande              |          |                            | Chi può compilare questo modulo                                                                                                    |  |

# COME RENDERE PERSONALE UN MODULO SVILUPPATO DA ALTRO DOCENTE

## COME RENDERE PERSONALE UN MODULO SVILUPPATO DA ALTRO DOCENTE

I.Accedere a FORMS (su office.com)

(tra le icone a destra)

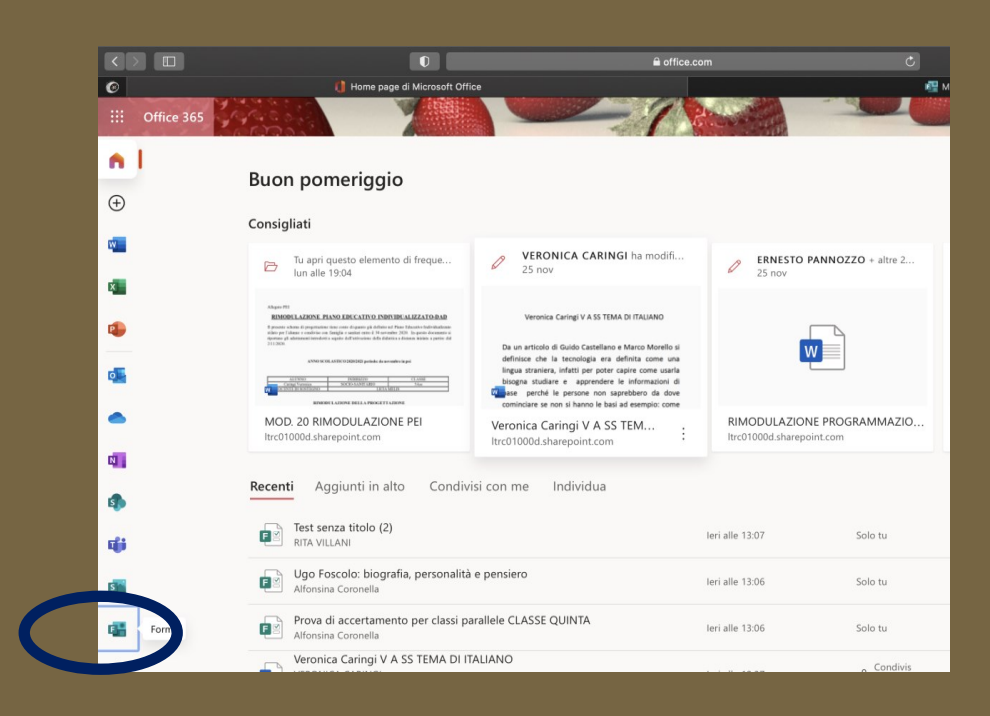

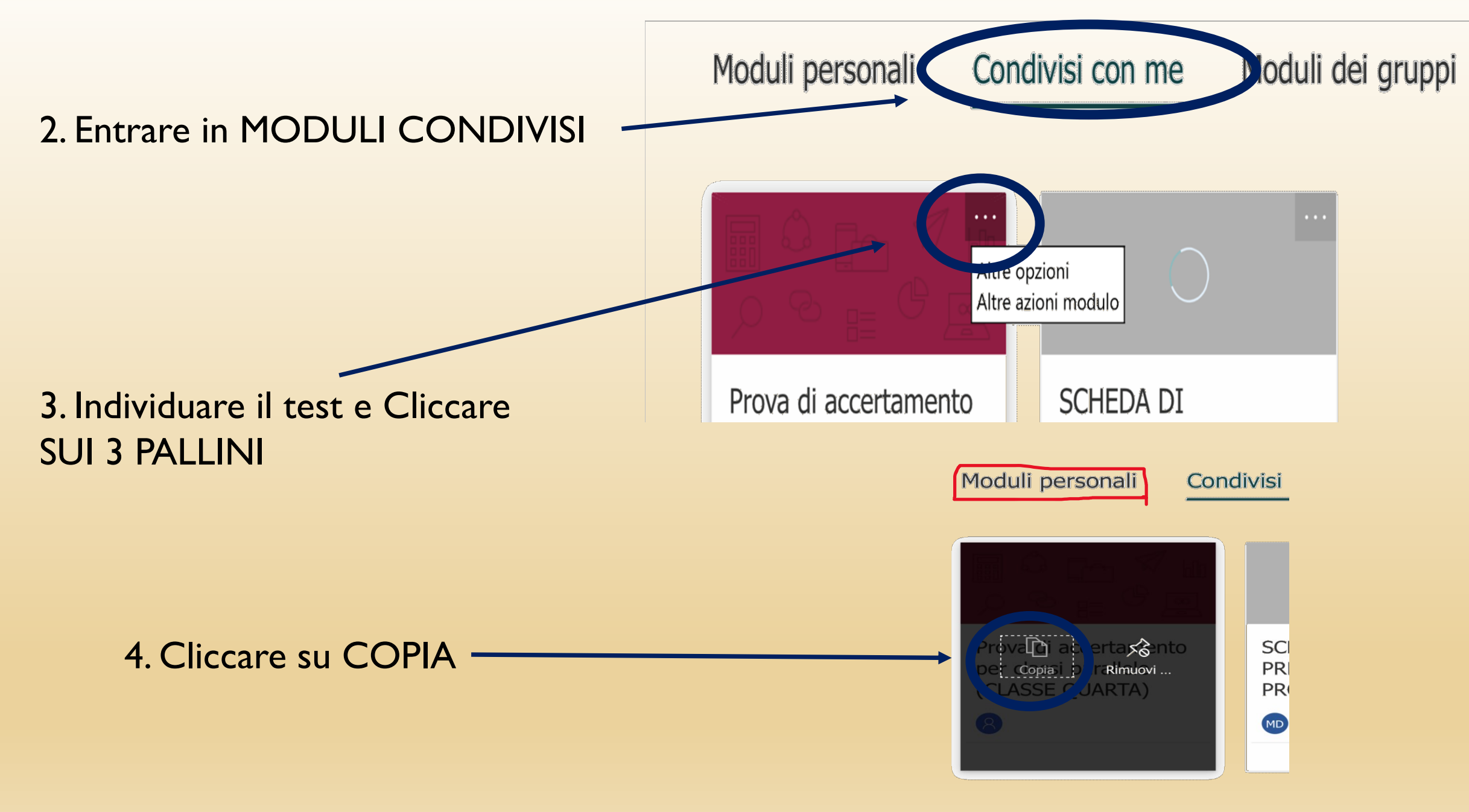

5. Controllare che sia apparso nei Moduli Personali

# ASSEGNARE IL TEST ALLA CLASSE

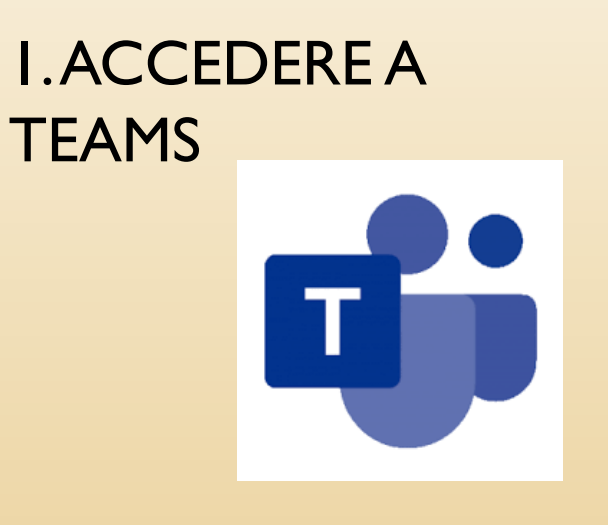

### 3. CLICCARE SU «CREA .....TEST»

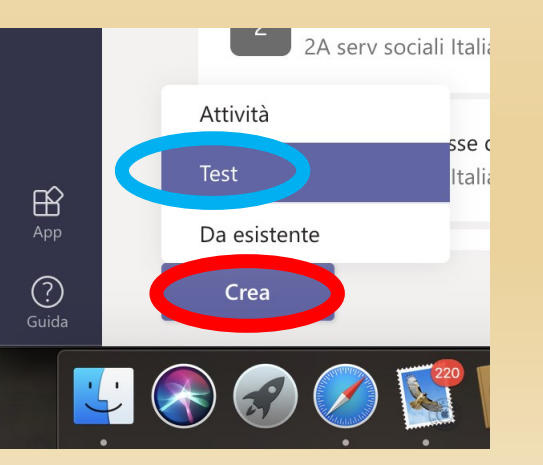

### 2. CLICCARE SU «ATTIVITA'»

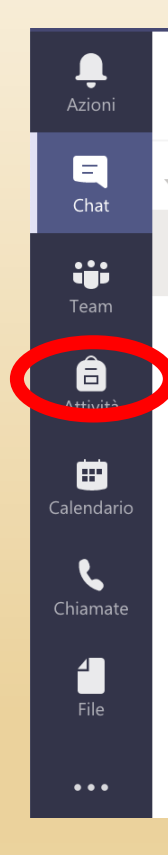

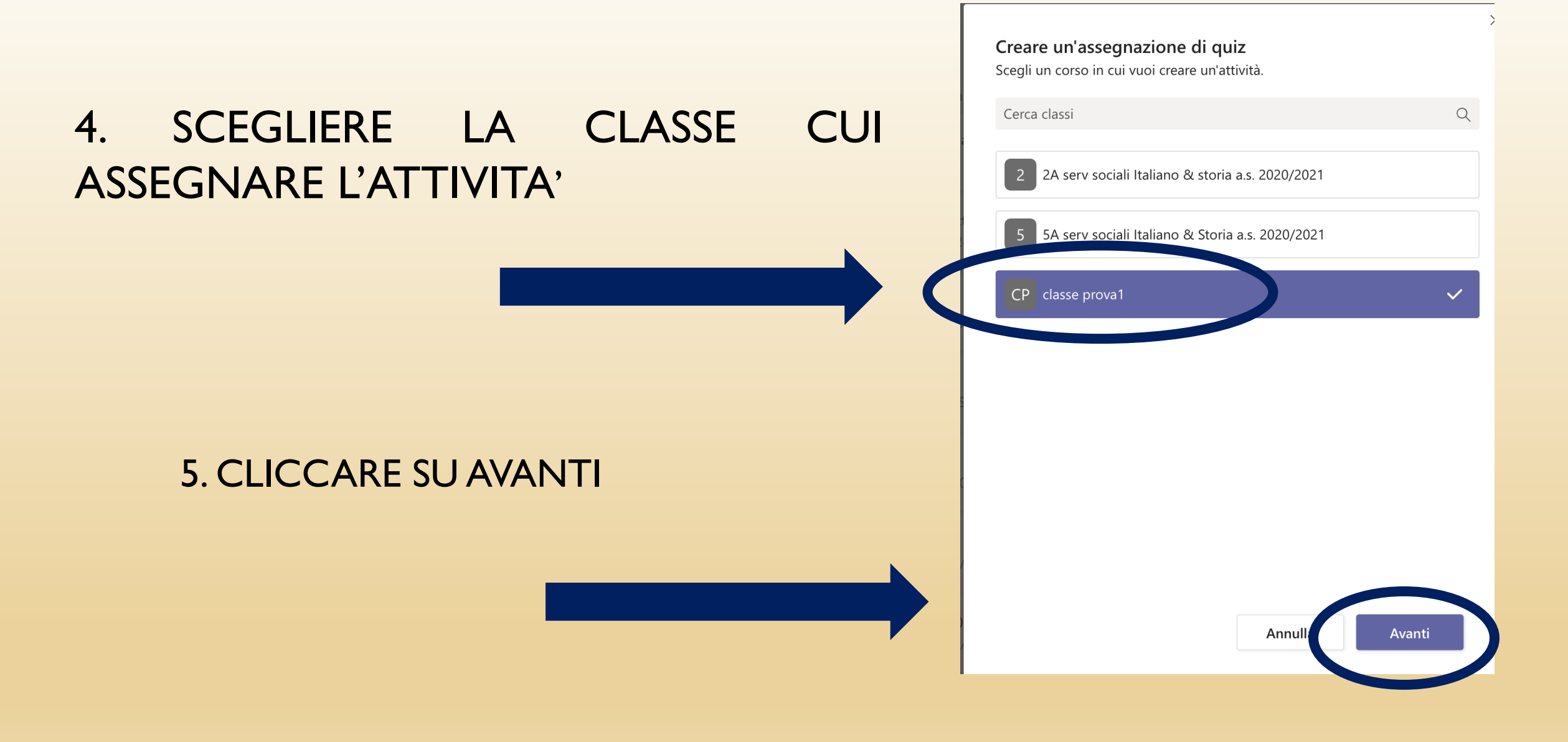

## 6. SCEGLIERE/SELEZIONARE L'ATTIVITA' (IL TEST DA SOMMINISTRARE)

### 7. CLICCARE SU AVANTI

| - <u>Nuovo test</u>            | Cerca                             | Q      |
|--------------------------------|-----------------------------------|--------|
| Titolo 🔻                       | Data creazio                      | ne     |
| prova di accertamento per c    | lassi parallele (CLASOggi         |        |
| Ugo Foscolo: biografia, pers   | onalità e pensiero 12 ott 2020    | )      |
| Prova di accertamento per c    | lassi parallele CLAS Oggi         |        |
| Prova di accertamento per c    | lassi parallele CLAS 30 nov 202   | 20     |
| Prova di accertamento per c    | lassi parallele . Clas 30 nov 202 | 20     |
| Prova di accertamento per c    | lassi parallele (CLASOggi         |        |
| Le opere di Ugo Foscolo        | 1 giu 2020                        |        |
| La pentola dalle mele rosse.   | Attività di riferimento25 nov 202 | 20     |
| L'ARTICOLO PARTITIVO           | 1 giu 2020                        |        |
| Il testo narrativo:le parole e | i pensieri dei perso 1 giu 2020   |        |
|                                | Annulla                           | Avanti |

| Nuov     | a attività                                                                              |                    | Salvato: 2 dic, 18:09 | Rimuovi | Salva | Assegna |    |
|----------|-----------------------------------------------------------------------------------------|--------------------|-----------------------|---------|-------|---------|----|
| Titolo ( | bbligatorio)                                                                            |                    |                       |         |       |         |    |
| pro      | va di accertamento per classi parallele (CLASSE PRIMA)                                  |                    |                       |         |       |         |    |
| A        | igiungi categoria                                                                       |                    |                       |         |       |         |    |
| Istruzio | ni                                                                                      |                    |                       |         |       |         |    |
| Imn      | etti le istruzioni                                                                      |                    |                       |         |       |         |    |
| E        | prova di accertamento per classi parallele (CLASSE PRIMA) (classe prova1)               |                    |                       |         |       | •••     |    |
| Punti    |                                                                                         |                    |                       |         |       |         |    |
| 20 pur   | ti possibili                                                                            |                    |                       |         |       |         | S  |
| Assegn   | a                                                                                       |                    |                       |         |       |         | C1 |
| clas     | se prova1                                                                               | Tutti gli studenti |                       |         |       | 0+      | 5  |
| Non a    | segnare a tutti gli studenti aggiunti a questo corso in futuro. Modifica                | Digita un nome     |                       | >       |       | Q       | (0 |
| Data sc  | adenza                                                                                  | Scegli studenti    |                       |         |       |         |    |
| gio, ŝ   | dic 2020                                                                                | SP Studente prov   | va                    |         |       |         |    |
| L'asseg  | nazione verrà pubblicata immediatamente con le consegne in ritardo consentite. Modifica |                    | vu                    |         |       |         | A  |
| Impost   | zioni                                                                                   |                    |                       |         |       |         | SI |
|          |                                                                                         |                    |                       |         |       |         | A  |
| 1        | Pubblica notifiche di assegnazione in questo canale:Generale                            | Modifica           |                       |         |       |         |    |

Ļ

Ξ

і Теат

**a** Attività

٢

1

ΩÔ

SE NECESSARIO:

SELEZIONARE GLI STUDENTI (qualora non si debba assegnare a tutti)

A PROPRIA DISCREZIONE:

SELEZIONARE LE SPECIFICHE DI ASSEGNAZIONE

### **SPECIFICHE DI ASSEGNAZIONE:**

|                                                                                                    | Modifica la seguenza tempo                                        | orale dell'at                    | tività                                                   | ×     |
|----------------------------------------------------------------------------------------------------|-------------------------------------------------------------------|----------------------------------|----------------------------------------------------------|-------|
| A FROFRIA DISCREZIONE E POSSIBILE:                                                                               |                                                                   |                                  |                                                          |       |
| - PIANIFICARE L'ASSEGNAZIONE                                                                                     | ianifica per assegnare in futuro<br>Pubblica data                 | )                                | Pubblica orario                                          |       |
| ( DATA E ORA)                                                                                                    | gio, 3 dic 2020                                                   | Ē                                | Digita o scegli un orario                                | Ŀ     |
|                                                                                                    | Data di scadenza                                                  |                                  | Ora di scadenza                                          |       |
| - INSERIRE UNA DATA ENTRO CUI E' POSSIBILE                                                                       | gio, 3 dic 2020                                                   | Ē                                | 23:59                                                    | Ŀ     |
|                                                                                                    | Data di chiusura                                                  |                                  | Ora chiusura                                             |       |
|                                                                                                    | gio, 3 dic 2020                                                   | t:                               | 23:59                                                    | Ŀ     |
| - INSERIRE LA DATA DI CHIUSURA E L'ORA ENTRO<br>ED OLTRE LA QUALE NON SARA' PIU' POSSIBILE<br>INVIARE IL COMPITO | ll compito viene assegnato imm<br>dicembre alle 23:59. Sono conse | ediatamente e<br>entite consegne | la scadenza è fissata per il giorno giovo<br>in ritardo. | edì 3 |
| - AL TERMINE DELL'INSERIMENTO DELLE SPECIFICHE:<br>SELEZIONARE: FATTO!                                           |                                                                   |                                  | Annulla                                                  | Fatto |

## CLICCARE SU «ASSEGNA»

| L<br>Azioni | Nuova attività                                                                                |       |                    | Salvato: 2 dic, 18:09 | Rimuovi | Salva | Assegna |
|-------------|-----------------------------------------------------------------------------------------------|-------|--------------------|-----------------------|---------|-------|---------|
| =<br>Chat   | Titolo (obbligatorio)                                                                         |       |                    |                       |         |       |         |
|             | prova di accertamento per classi parallele (CLASSE PRIMA)                                     |       |                    |                       |         |       |         |
| Team        | Aggiungi categoria                                                                            |       |                    |                       |         |       |         |
| <b>E</b>    | Istruzioni                                                                                    |       |                    |                       |         |       |         |
|             | Immetti le istruzioni                                                                         |       |                    |                       |         |       |         |
| lendario    | 📑 prova di accertamento per classi parallele (CLASSE PRIMA) (classe prova1)                   |       |                    |                       |         |       | •••     |
| فر          | Punti                                                                                         |       |                    |                       |         |       |         |
| niamate     | 20 punti possibili                                                                            |       |                    |                       |         |       |         |
| File        | Assegna a                                                                                     |       |                    |                       |         |       |         |
|             | classe prova1                                                                                 | Ð     | Tutti gli studenti |                       |         |       | 0+      |
|             | Non assegnare a tutti gli studenti aggiunti a questo corso in futuro. Modifica                |       |                    |                       |         |       |         |
|             | Data scadenza                                                                                 |       | Ora scadenza       |                       |         |       |         |
|             | gio, 3 dic 2020                                                                               | (iii) | 23:59              |                       |         |       | Ŀ       |
|             | L'assegnazione verrà pubblicata immediatamente con le consegne in ritardo consentite. Modific | а     |                    |                       |         |       |         |
|             | Impostazioni                                                                                  |       |                    |                       |         |       |         |
| App         | Pubblica notifiche di assegnazione in questo canale: <b>Generale</b>                          |       | Modifica           |                       |         |       |         |
| $\bigcirc$  |                                                                                               |       |                    |                       |         |       |         |

### L'ATTIVITA' APPARIRA' AGLI STUDENTI E SARA' VISIBILE AL DOCENTE CLICCANDO SU «ATTIVITA'»

## COSA VEDONO GLI STUDENTI

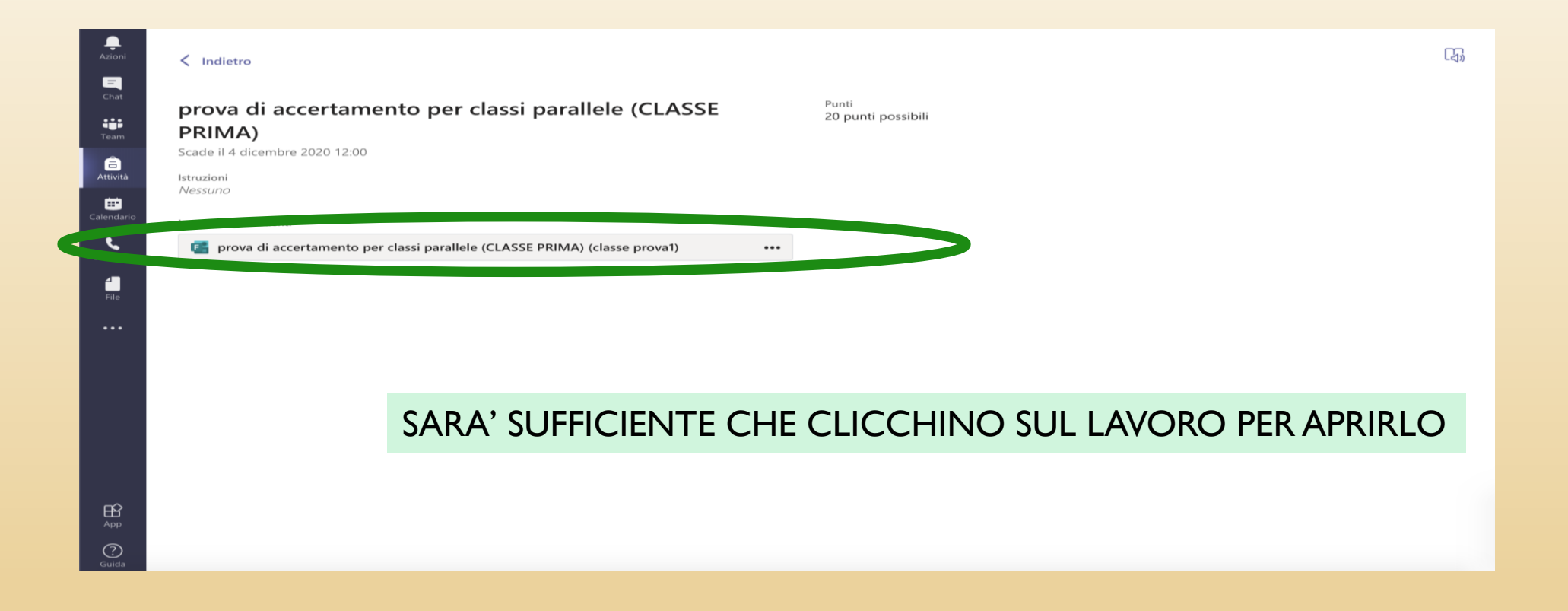

#### Riconosci e riscrivi gli aggettivi qualificativi di ogni frase

attenzione alle frasi che potrebbero contenerne più di uno; scrivili separate da virgole; se ne individui solo uno la risposta non sarà considerata corretta

Computer

. C

1. La mamma ha una grande pazienza \* (1 punto)

Inserisci la risposta

### 2. Quel bambino è capriccioso e antipatico. \* (1 punto)

Inserisci la risposta

3. Ai giardinetti c'erano delle mamme chiacchierone con i loro bambini piccoli nelle carrozzine \* (1 punto)

Inserisci la risposta

### IL TEST SI APRIRA' E POTRANNO RISPONDERE ALLE DOMANDE

4. Questo spettacolo è veramente noioso. \*

## AL TERMINE DEL TEST DOVRANNO SEMPLICEMENTE CLICCARE «INVIA»

| <b>E</b><br>Chat     | Computer . Cellulare                                                                                                    |  |
|----------------------|----------------------------------------------------------------------------------------------------|--|
| team                 | (1 punto)                                                                                                    |  |
| Attività             | Inserisci la risposta                                                                                                    |  |
| <b>E C</b> alendario | 20. caviale                                                                                                    |  |
| Chiamate             | (1 punto)                                                                                                    |  |
| File                 | Inserisci la risposta                                                                                                    |  |
|                      | Indietro Invia                                                                                                    |  |
|                      | Questo contenuto è creato dal proprietario del modulo. I dati inoltrati verranno inviati al proprietario del modulo. Microsoft non è<br>responsabile per la privacy o le procedure di sicurezza dei propri clienti, incluse quelle del proprietario di questo modulo. Non fornire mai la<br>password. |  |
| (?)<br>Guida         | Con tecnologia Microsoft Forms   Privacy e cookie   Condizioni per l'utilizzo                                                                                                    |  |

# COME CORREGGERE I COMPITI

I. ENTRARE NELL' «ATTIVITA'» (tutte le attività assegnate, a tutte le classi, sono visibili in «Attività»

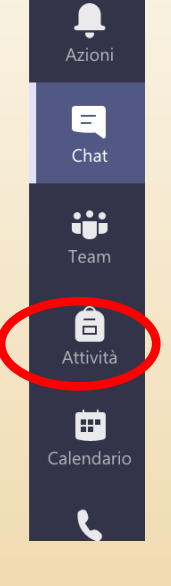

### 2. INDIVIDUARE L'ATTIVITA' DA CORREGGERE

| Azioni<br>E<br>Chat  | Autore, narratore e punto di vista (per attività di recupero)           1ASS Italiano a.s.2019/2020 + Scade il 24 settembre 2020 23:59                              | 0/3 consegnato 0 restituito       |
|----------------------|----------------------------------------------------------------------------------------------------|-----------------------------------|
| Team                 | Cap.7 Le rivoluzioni nazionali in America Latina e i nuovi moti rivoluzionari in Europa<br>4 ASS Italiano e Storia a.s.2019/2020 • Scade il 26 settembre 2020 23:59 | 0/1 consegnato 0 restituito       |
| Attività             | Il programma di Mazzini e dei federalisti<br>4 ASS Italiano e Storia a.s.2019/2020 • Scade il 26 settembre 2020 23:59                                               | 0/1 consegnato<br>0 restituito    |
| <b>L</b><br>ihiamate | CP Grammatica: l'aggettivo qualificativo<br>classe prova1 • Scade il 25 ottobre 2020 22:59                                                                          | 0/1 consegnato<br>0 restituito    |
| file                 | 2 Grammatica: l'aggettivo qualificativo<br>2A serv sociali Italiano & storia a.s. 2020/2021 • Scade il 25 ottobre 2020 23:59                                        | 17/23 consegnato<br>17 restituito |
|                      | 5 Compito in classe del 25 novembre 2020<br>5A serv sociali Italiano & Storia a.s. 2020/2021 · Scade il 29 novembre 2020 23:59                                      | 9/10 consegnato 0 restituito      |
|                      | Ugo Foscolo: biografia, personalità e pensiero<br>classe proval. • Scado democi alle 32.69                                                                          | 0/1 consegnato                    |
|                      | CP prova di accertamento per classi parallele (CLASSE PRIMA)<br>classe prova1 • Scade il 4 dicembre 2020 12:00                                                      | Programmato                       |
| App                  | > Restituito                                                                                                    |                                   |
| 0                    | Crea                                                                                                    |                                   |

# COME CORREGGERE I COMPITI

- I. APPARIRA' L'ELENCO DEGLI ALUNNI CUI E' STATA ASSEGNATA LA PROVA CON LA SCRITTA:
- 2. «Visualizzato» (ha aperto la prova)
- 3. «Consegnato» ( ha inviato la prova)

2. CLICCARE su «CONSEGNATO» : si aprirà la prova!

#### Indietro ... = prova di accertamento per classi parallele (CLASSE PRIMA) Apri in Forms Scade il 4 dicembre 2020 12:00 .... â Q Da restituire (1) Restituito (0) Cerca studenti .... Nome 🔻 Feedback / 20 ± SP prova, Studente 1 Salvat Correzione: prova di accertamento per classi parallele (CLASSE PRIMA) (classe prova1) ÷ Persone Domande mpo per il completamento: 00.44 Punti: 1/20 Studente prova COMPRENSIONE DEL TESTO Dopo aver letto il racconto "Brigante" rispondi alle domande $\Box$ 1. Dove si svolge il racconto? 0 /1pt Valutazione automatica Vicino ad un fiume. Sulla riva di un lago. In città ×

### 3. USANDO LE FRECCE SARA' POSSIBILE PASSARE DA UNA PROVA ALL'ALTRA

### SE NON PREVISTO (ES: DOMANDE CON RISPOSTA APERTA) INSERIRE MANUALMENTE IL PUNTEGGIO, TENENDO SEMPRE CONTO DEL MASSIMO PUNTEGGIO PREVISTO IN SEDE DI COSTRUZIONE DEL TEST E ACCANTO INDICATO

| <b>—</b><br>Chat | SalvatRivedi successivo                                                                                                    |
|------------------|----------------------------------------------------------------------------------------------------|
| Team             | Correzione: prova di accertamento per classi parallele (CLASSE PRIMA) (classe prova1)                                                                                                    |
| Calendario       | Persone Domande                                                                                                    |
| Chiamate<br>File | Studente prova Tempo per il completamento: 00.44 Punti: 1/20                                                                                                    |
| •••              |                                                                                                    |
|                  | COMPRENSIONE DEL TESTO                                                                                                    |
|                  | Dopo aver letto il racconto "Brigante" rispondi alle domande                                                                                                    |
|                  | 1. Dove si svolge il racconto?     0 / 1 pt     Image: Control of the state of the state of the stat |
| App              | Sulla riva di un lago.                                                                                                    |

## COME «RESTITUIRE» I COMPITI

....

**a**ttività

C

**∠** File CLICCARE sui 3 pallini e SELEZIONARE «PUBBLICA PUNTEGGI».....lo studente riceverà notifica della prova con indicazione del punteggio conseguito

| SalvatRivedi                                                                                                  | successivo                          |
|----------------------------------------------------------------------------------------------------|-------------------------------------|
| Correzione: prova di accertamento per classi parallele (CLASSE PRIMA) (classe prova1)                         |                                     |
| Persone Domande                                                                                               |                                     |
| <ul> <li>Studente prova</li> <li>Tempo per il completamento: 00.44</li> <li>Punti: 1/20</li> <li>•</li> </ul> |                                     |
| E                                                                                                    | limina risposta                     |
| COMPRENSIONE DEL TESTO                                                                                        | tampa risposta<br>Pubblica punteggi |
| Dopo aver letto il racconto "Brigante" rispondi alle domande                                                  | ( L ( L L )                         |
| BUON<br>LAVORO!                                                                                               | Tutorial                            |
|                                                                                                    | Didattica Digitale                  |